## ASSISTANT SUPPRESSION

Cet outil permet de supprimer de la visualisation du planning tous les plannings n'ayant plus d'utilité.

*Ex : Muriel Le Fourn quitte définitivement l'établissement le 2 novembre. Il n'est donc plus nécessaire qu'elle figure sur le planning.* 

| Grace au clic droit et Assistant Suppressions | , il est donc possible de la supprimer du planning.                                                                                          |
|-----------------------------------------------|----------------------------------------------------------------------------------------------------|
| Assistant Suppressions                        | Cet assistant permet de préciser la période pour<br>laquelle nous souhaitons intervenir.<br>Une validation par emet de lancer<br>l'opération |

Une demande de confirmation sera demandée sur un second écran

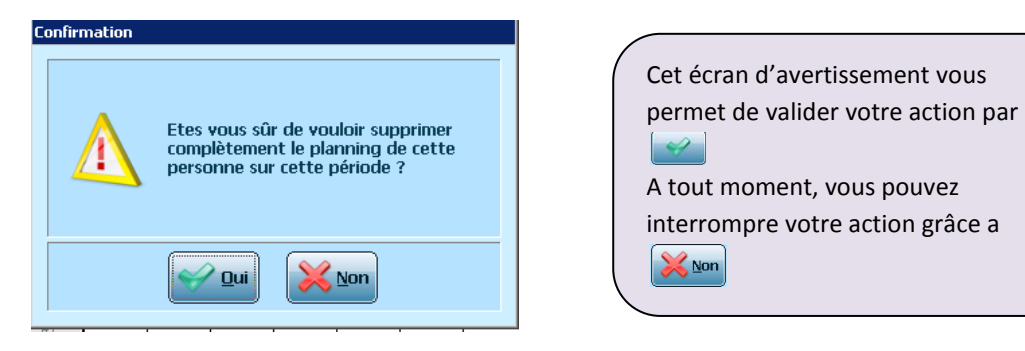

Si la personne part en cours de mois, il vous faudra attendre l'affichage du mois suivant pour ne plus la visualiser.